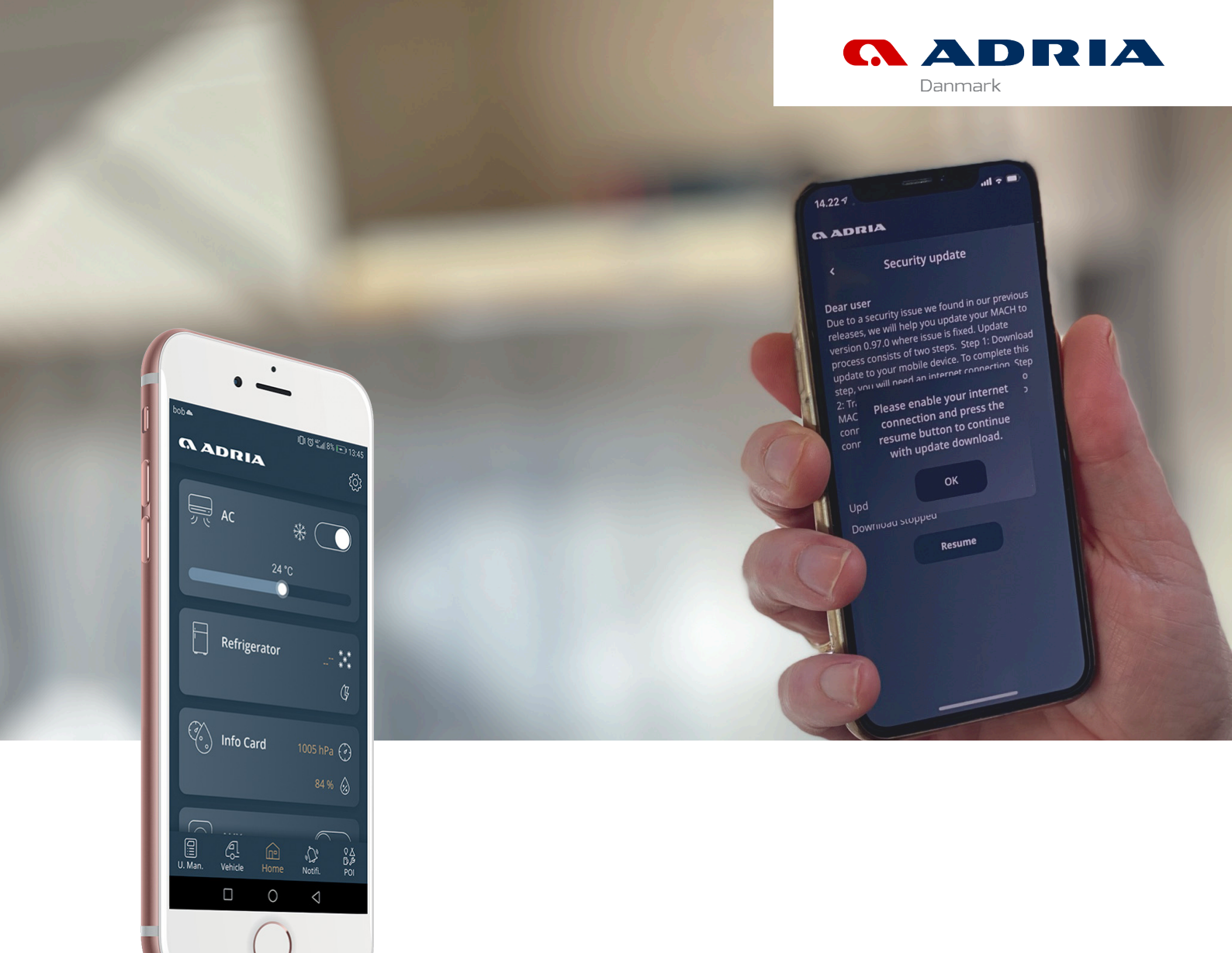

## Trin-for-trin guide

# Adria Mach Sikkerhedsopdatering

Vers. 0.97.02021-01-12

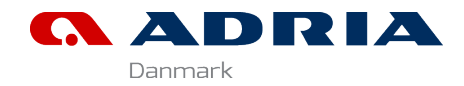

### Trin-for-trin-guide - Adria Mach Sikkerhedsopdatering

### Forberedelse:

- Download opdateringsfilerne (en hel mappe med navn "Updates"). Du kan downloade filerne på Adria Danmark's serviceside (web.adria.dk).
- 2 Mappen med filer er ZIP-komprimeret og skal derfor udpakkes inden du kan udføre næste step. Det gør du ved at højreklikke og vælg "udpak alle"

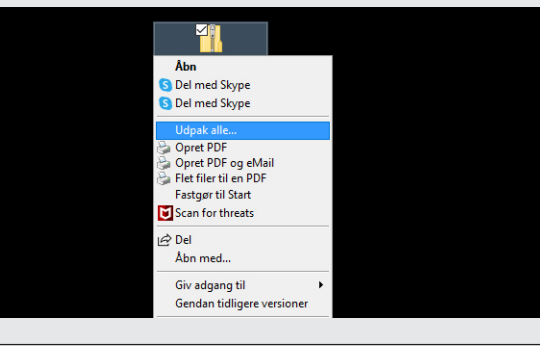

 Flyt hele mappen "Updates" over på et USBstick med minimum 256 mb ledig plads. OBS!
Det er vigtigt at dit usb-stick er FAT32-formateret.

#### I vognen / camperen:

Find MACH-installationen der typisk er placeret skjult inde i et overskab. Du kan se hvor ved at finde klistermærket med MACH QR-kode.

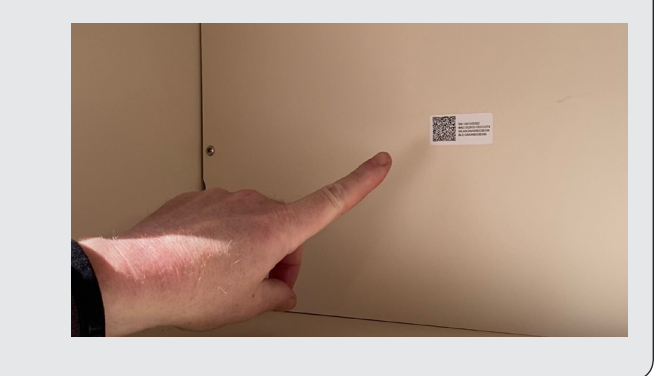

**5** Løsn forsigtigt skruerne og afmonter skabets bagplade så MACH-modulet bliver synligt.

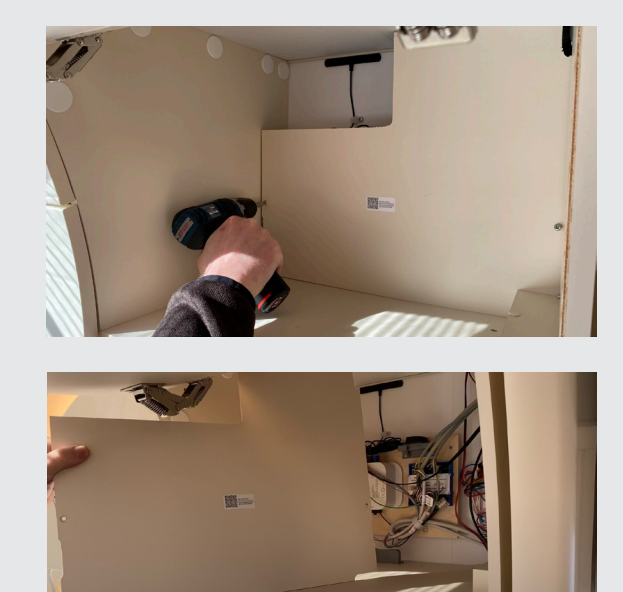

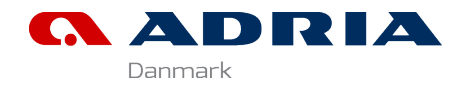

## Trin-for-trin-guide - Adria Mach Sikkerhedsopdatering

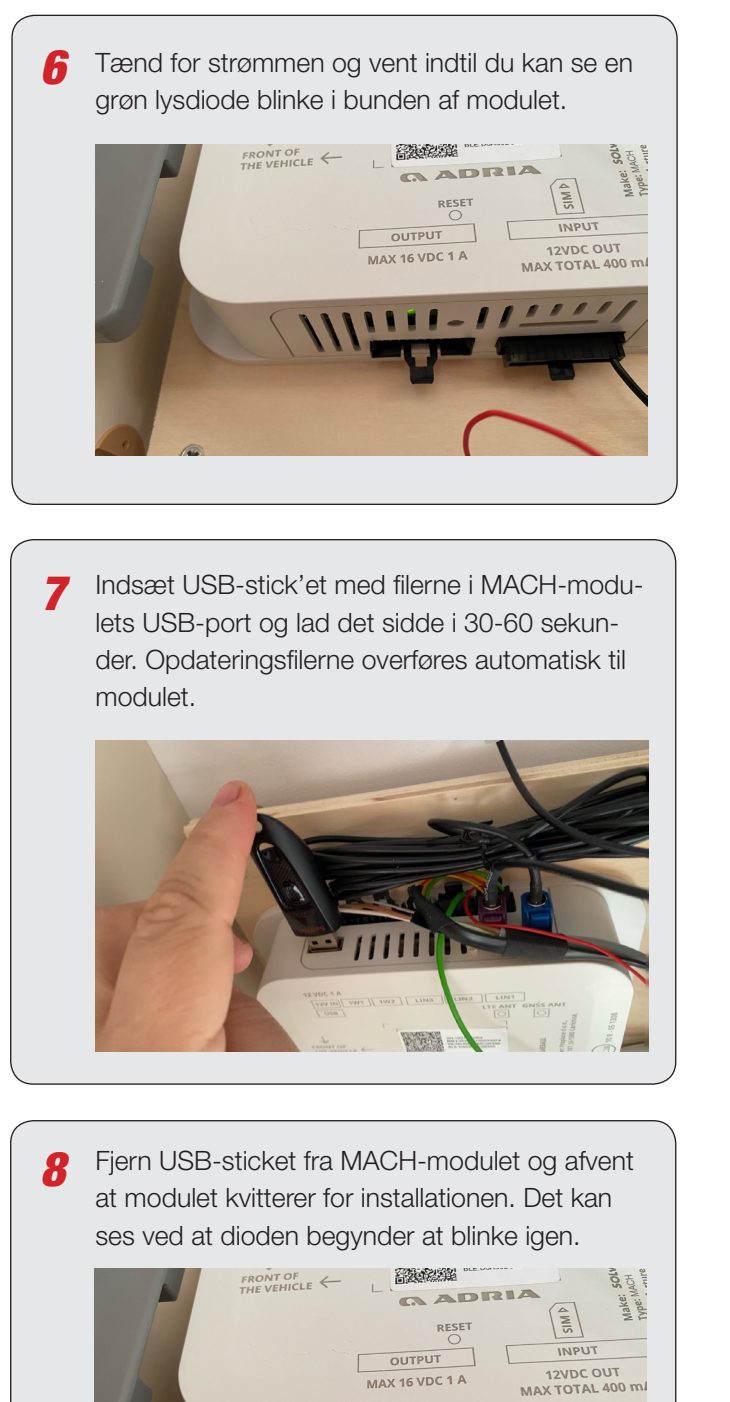

Efter step 8 er modulet opdateret og du kan logge på via app'en på din telefon. Husk altid at have app'en opdateret til seneste version.

#### HAR DU BRUG FOR HJÆLP?

Har du brug for hjælp, skal du kontakte den forhandler du har købt vognen hos.